## 500TR – 300TR Entegrasyonunda kullanılan USB kablonun tanıtılması

Bu kablonun kullanılabilmesi için, gerekli sürücülerin 500TR'ye yüklenmesi gerekmektedir.

Öncelikle gerekli sürücü seti aşağıdaki adresten indirilip Zip dosyasından çıkarılarak bir Flash-Disk'in kök dizinine yüklenmeli ve kullanıma hazır hale getirilmelidir. Diskin dosya listesi aşağıdaki gibidir.

## http://pos-depo.com/pos500/Programlar/POS500YN/CDM\_2.08.24\_WHQL\_Certified.zip

| File       Home       Share       View       Manage         Image       Preview pane<br>pane *       Image       Image <th>🕳   🛃 📙 🖛  </th> <th>D</th> <th>rive Tools</th> <th>USB Drive (M</th> <th>:)</th> <th></th> <th></th>                                                                                                    | 🕳   🛃 📙 🖛                                                                | D            | rive Tools             | USB Drive (M | :)        |            |                                                                               |
|----------------------------------------------------------------------------------------------------|--------------------------------------------------------------------------|--------------|------------------------|--------------|-----------|------------|-------------------------------------------------------------------------------|
| Impreview pane<br>Navigation<br>pane *       Impreview pane<br>Impreview pane<br>Panes       Impreview pane<br>Impreview pane<br>Impreview Impreview | File Home Share                                                          | View         | Manage                 |              |           |            |                                                                               |
| Panes       Layout       Current view         ← → < ↑                                                                                                    | Navigation Details pane                                                  | Extra larg   | e icons<br>iized icons | Large icons  |           | Sort       | <ul> <li>Group by ▼</li> <li>Add columns</li> <li>Size all columns</li> </ul> |
| ← → ~ ↑       → USB Drive (M:) →         Name       Date modified       Type       Size         amd64       01/06/2018 16:44       File folder         i386       01/06/2018 16:44       File folder         Static       01/06/2018 16:44       File folder         iftdibus.cat       01/06/2018 16:44       File folder         iftdibus.cat       01/06/2018 16:44       File folder         iftdibus.inf       09/04/2012 16:47       Security Catalogue       12 KB         iftdiport cat       24/04/2012 16:47       Security Catalogue       12 KB                                                                                                    | Panes                                                                    |              | La                     | ayout        |           |            | Current view                                                                  |
| NameDate modifiedTypeSizeamd6401/06/2018 16:44File folderi38601/06/2018 16:44File folderStatic01/06/2018 16:44File folderftd2xx.h15/12/2011 16:54H File38 KBftdibus.cat24/04/2012 16:47Security Catalogue12 KBftdibus.inf09/04/2012 16:31Setup Information6 KBftdiport cat24/04/2012 16:47Security Catalogue12 KB                                                                                                    | $\leftrightarrow \rightarrow \neg \uparrow \blacksquare \rightarrow$ USB | Drive (M:) > |                        |              |           |            |                                                                               |
| amd64       01/06/2018 16:44       File folder         i386       01/06/2018 16:44       File folder         Static       01/06/2018 16:44       File folder         iftd2xx.h       15/12/2011 16:54       H File       38 KB         iftdibus.cat       24/04/2012 16:47       Security Catalogue       12 KB         iftdibus.inf       09/04/2012 16:31       Setup Information       6 KB                                                                                                    | Name                                                                     |              | Date                   | modified     | Туре      |            | Size                                                                          |
| i386       01/06/2018 16:44       File folder         Static       01/06/2018 16:44       File folder         iftd2xx.h       15/12/2011 16:54       H File       38 KB         iftdibus.cat       24/04/2012 16:47       Security Catalogue       12 KB         iftdibus.inf       09/04/2012 16:31       Setup Information       6 KB         iftdiport.cat       24/04/2012 16:47       Security Catalogue       12 KB                                                                                                    | amd64                                                                    |              | 01/0                   | 6/2018 16:44 | File fold | ler        |                                                                               |
| Static         01/06/2018 16:44         File folder           ftd2xx.h         15/12/2011 16:54         H File         38 KB           ftdibus.cat         24/04/2012 16:47         Security Catalogue         12 KB           ftdibus.inf         09/04/2012 16:31         Setup Information         6 KB           ftdiport.cat         24/04/2012 16:47         Security Catalogue         12 KB                                                                                                    | <mark>i</mark> 386                                                       |              | 01/0                   | 6/2018 16:44 | File fold | ler        |                                                                               |
| Image: Security Catalogue       15/12/2011 16:54       H File       38 KB         Image: Security Catalogue       12 KB       24/04/2012 16:47       Security Catalogue       12 KB         Image: Security Catalogue       09/04/2012 16:31       Security Catalogue       6 KB         Image: Security Catalogue       24/04/2012 16:47       Security Catalogue       12 KB                                                                                                    | Static                                                                   |              | 01/0                   | 6/2018 16:44 | File fold | ler        |                                                                               |
| Image: Provide with the security catalogue         12 KB           Image: Provide with the security catalogue         12 KB           Image: Provide with the security catalogue         12 KB           Image: Provide with the security catalogue         12 KB           Image: Provide with the security catalogue         12 KB           Image: Provide with the security catalogue         12 KB           Image: Provide with the security catalogue         12 KB           Image: Provide with the security catalogue         12 KB                                                                                                    | 📔 ftd2xx.h                                                               |              | 15/1                   | 2/2011 16:54 | H File    |            | 38 KB                                                                         |
| ftdibus.inf     09/04/2012 16:31     Setup Information     6 KB       ftdiport.cat     24/04/2012 16:47     Security Catalogue     12 KB                                                                                                    | ftdibus.cat                                                              |              | 24/0                   | 4/2012 16:47 | Security  | Catalogue  | 12 KB                                                                         |
| ftdiport.cat 24/04/2012 16:47 Security Catalogue 12 KB                                                                                                    | 📓 ftdibus.inf                                                            |              | 09/0                   | 4/2012 16:31 | Setup Ir  | nformation | 6 KB                                                                          |
| Enterpointed Enterpoint Second Catalogue 12 Ho                                                                                                    | 🎒 ftdiport.cat                                                           |              | 24/0                   | 4/2012 16:47 | Security  | Catalogue  | 12 KB                                                                         |
| ftdiport.inf 09/04/2012 16:31 Setup Information 6 KB                                                                                                    | 🚮 ftdiport.inf                                                           |              | 09/0                   | 4/2012 16:31 | Setup In  | nformation | 6 KB                                                                          |
|                                                                                                    |                                                                          |              |                        |              |           |            |                                                                               |
|                                                                                                    |                                                                          |              |                        |              |           |            |                                                                               |

Bu hazırlığın ardından aşağıdaki işlemler sırası ile yapılmalıdır.

- 1. 500TR'yi olağan şekilde açılıp oturum kapalı konuma getirin.
- USB kabloyu 500TR'nin arka kısmına bulunan USB girişlerinden birine takın. Cihaz kabloyu algılayıp sürücü yüklenmesi için sihirbazı başlatır. Ekrana gelen aşağıdaki formda "Hayır" seçeneğini seçip "İleri" düğmesine basın.

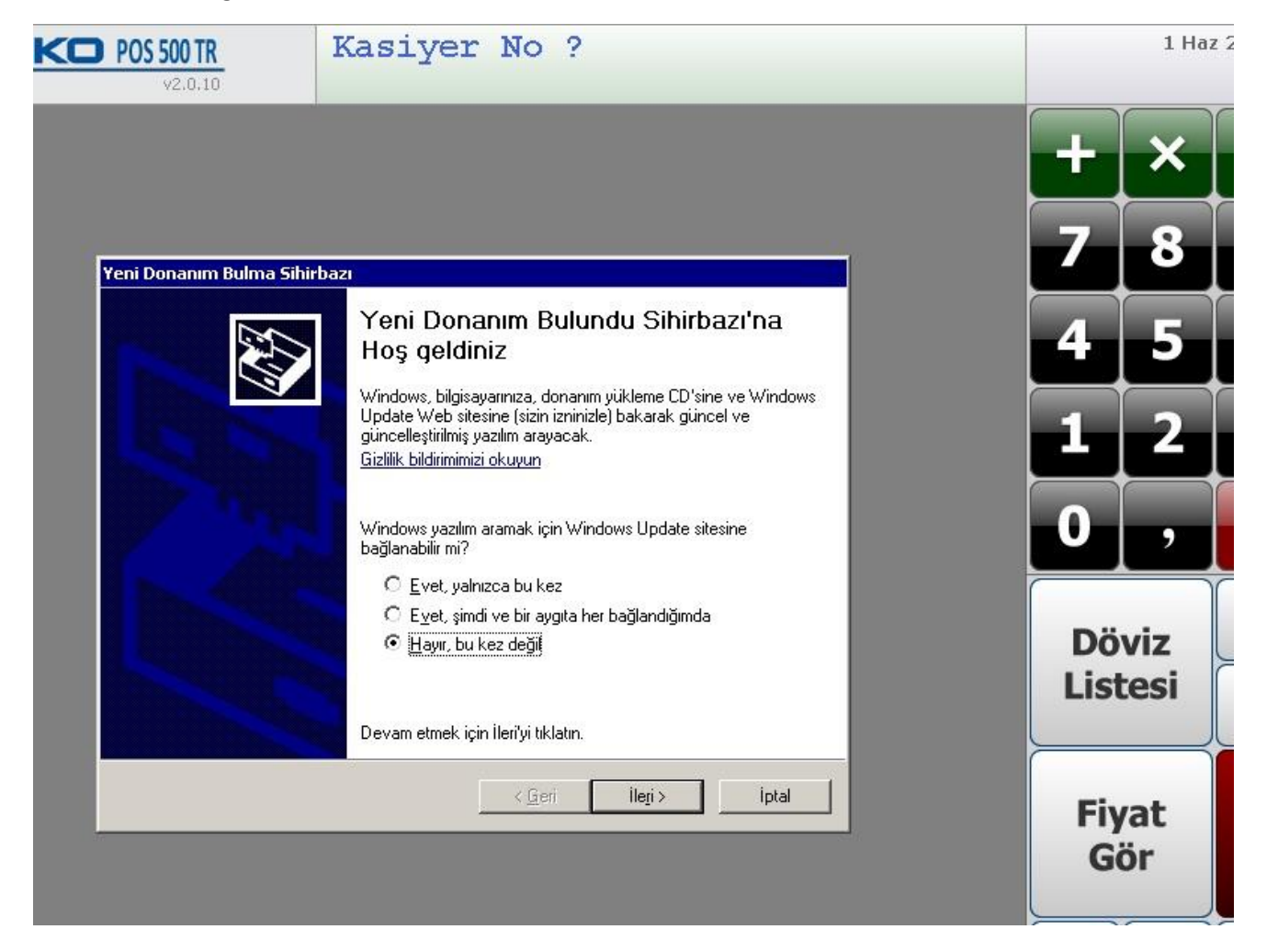

3. Ekrana aşağıdaki form geldiğinde "Listeden yükleme" seçeneğini seçip "İleri" düğmesine basın.

| <b>POS 500 TR</b><br>v2.0.10 | Kasiyer No ?                                                                                                    | 1 Haz 2          |
|------------------------------|----------------------------------------------------------------------------------------------------|------------------|
|                              |                                                                                                    | + ×              |
| Yeni Donanım Bulma Sihir     | bazı                                                                                                    | 7 8              |
|                              |                                                                                                    | 4 5              |
|                              | Bu sihirbaz aşağıdaki aygıtın yazılımını yüklemenizi sağlar:<br>FT232R USB UART                                                                                                    | 12               |
| 1 25                         | Donanımınızla birlikte bir yükleme CD'si ya da<br>disketi verildiyse, şimdi takın.                                                                                                  | 0,               |
|                              | Sihirbazın ne yapmasını istiyorsunuz?<br>Ýazılımı otomatik olarak yükle (önerilen)<br>Æ Listeden ya da belirli bir konumdan yükle (Gelişmiş)<br>Devam etmek için İleri'yi tıklatın. | Döviz<br>Listesi |
|                              | < <u>G</u> eri İle <u>r</u> i > İptal                                                                                                    | Fiyat<br>Gör     |

4. Ekrana aşağıdaki form geldiğinde hazırladığınız sürücü diskini 500TR'nin boştaki bir USB girişine takın ve "Gözat" düğmesine basın.

| <b>POS 500 TR</b><br>v2.0.10                              | Kasiyer No ?                                                                                                    | 1 Haz 2          |
|-----------------------------------------------------------|----------------------------------------------------------------------------------------------------|------------------|
|                                                           |                                                                                                    | + ×              |
| Yeni Donanım Bulma Sih                                    | irbazı                                                                                                    | 78               |
| Arama ve yükleme s                                        | eçeneklerini belirleyin.                                                                                                    | 4 5              |
| Bu konumlarda<br>Yerel yolu ve çık<br>kutularını kullanır | en iyi sürücüyü ara.<br>.arılabilir ortamı içeren varsayılan aramayı daraltmak/genişletmek için onay<br>n. Bulunan en iyi sürücü yüklenir.             | 12               |
| ☐ Çıkarılabil<br>☑ Arama şu                               | ir ortamda ara (disket, CD-ROM)<br><u>k</u> onumu da içersin:                                                                                          | 0,               |
| C Arama. Yüklene<br>Bir listeden aygıt<br>donanımınıza en | cek sürücüyü ben seçeceğim.<br>sürücüsü seçmek için bu seçeneği işaretleyin. Windows, seçtiğiniz öğenin<br>uygun sürücü olduğunun güvencesini veremez. | Döviz<br>Listesi |
|                                                           | <u> &lt; G</u> eri İle <u>r</u> i > İptal                                                                                                    | Fiyat<br>Gör     |

5. Açılan klasör listesinden sürücü diskini seçin ve "Tamam" düğmesine basın.

| <b>POS 500 TR</b><br>v2.0.10                    | Kasiyer No ?                                                                                                    | 1 Haz            |
|-------------------------------------------------|----------------------------------------------------------------------------------------------------|------------------|
|                                                 |                                                                                                    | + ×              |
|                                                 |                                                                                                    | 78               |
| Yeni Donanım Bulma S<br>Arama ve yükleme        | sihirbazı<br>• seçeneklerini belirleyin.                                                                                                    | 4 5              |
| C Pukawalad                                     |                                                                                                    | 12               |
| Yerel yolu ve ç<br>kutularını kulla<br>Çıkarıla | pikarilabilir ortamı içeren varsayılan aramayı daraltmak/genişletmek için onay<br>ının. Bulunan en iyi sürücü yüklenir.<br>ıbilir ortamda ara (disket, CD-ROM) | 0,               |
| I⊄ Arama :<br>D:\<br>C Arama: Yükle             | şu konumu da içersin:           Klasöre Gözat         ? ×           Donanımınız için sürücüyü içeren klasörü seçin.                                            | Döviz<br>Listesi |
| Bir listeden ay<br>donaniminiza e               | gıt sürücüsü seçm<br>en uygun sürücü i                                                                                                    | Fiyat<br>Gör     |

6. Sürücü dosyaları sisteme kopyalanır.

| V2.0.10                                      | Kasiyer No                               | ?                                  |        |            | 1 Haz 2     |
|----------------------------------------------|------------------------------------------|------------------------------------|--------|------------|-------------|
|                                              |                                          |                                    |        | +          | ×           |
|                                              |                                          |                                    |        | 7          | 8           |
| Yeni Donanım Bulma S<br>Sihirbaz yazılımı yü | hirbazı<br>klerken bekleyin              |                                    | 5      | 4          | 5           |
|                                              | -                                        |                                    | 1<br>I | 1          | 2           |
| J USB Se                                     | ial Converter                            |                                    |        | 0          | ,           |
| ftd2<br>C:W                                  | yv<br>xx.dll<br>Vindows\system32 öğesine | Ø                                  |        | Dö<br>List | viz<br>tesi |
|                                              |                                          | : <u>Gr</u> eri   İle <u>r</u> i > | iiptal | Fiy<br>Gi  | /at<br>ör   |

7. Birinci sürücünün yüklenmesi tamamlanır.

| <b>POS 500 TR</b><br>v2.0.10 | Kasiyer No ?                                                                        | 1 Haz 2          |
|------------------------------|-------------------------------------------------------------------------------------|------------------|
|                              |                                                                                     | + ×              |
|                              |                                                                                     | 78               |
| Yeni Donanım Bulma S         | ihirbazı                                                                            | 4 5              |
|                              | Sihirbaz aşağıdaki aygıtın yazılımını yüklemeyi tamamladı:                          | 12               |
| 19.5                         | USB Serial Converter<br>Yüklediğiniz donanım, siz bilgisavarı veniden başlatana dek | 0,               |
|                              | çalışmaz.                                                                           | Döviz<br>Listesi |
|                              | Sihirbazı kapatmak için Son'u tıklatın.                                             | Fiyat<br>Gör     |

8. Cihaz hemen ikinci sürücünün yüklenmesi için sihirbazı başlatır. Ekrana gelen aşağıdaki formda "Hayır" seçeneğini seçip "İleri" düğmesine basın.

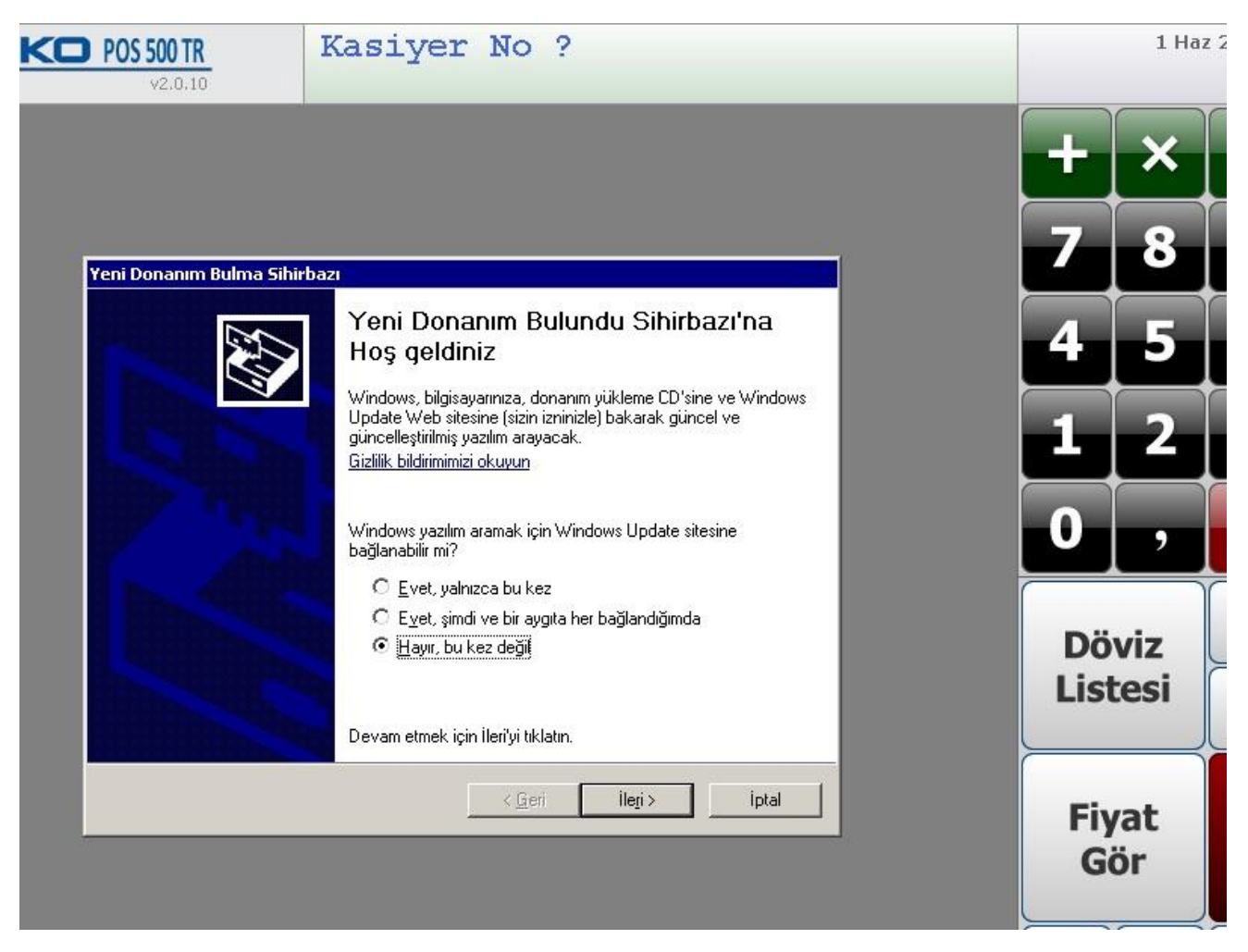

9. Ekrana aşağıdaki form geldiğinde "Listeden yükleme" seçeneğini seçip "İleri" düğmesine basın.

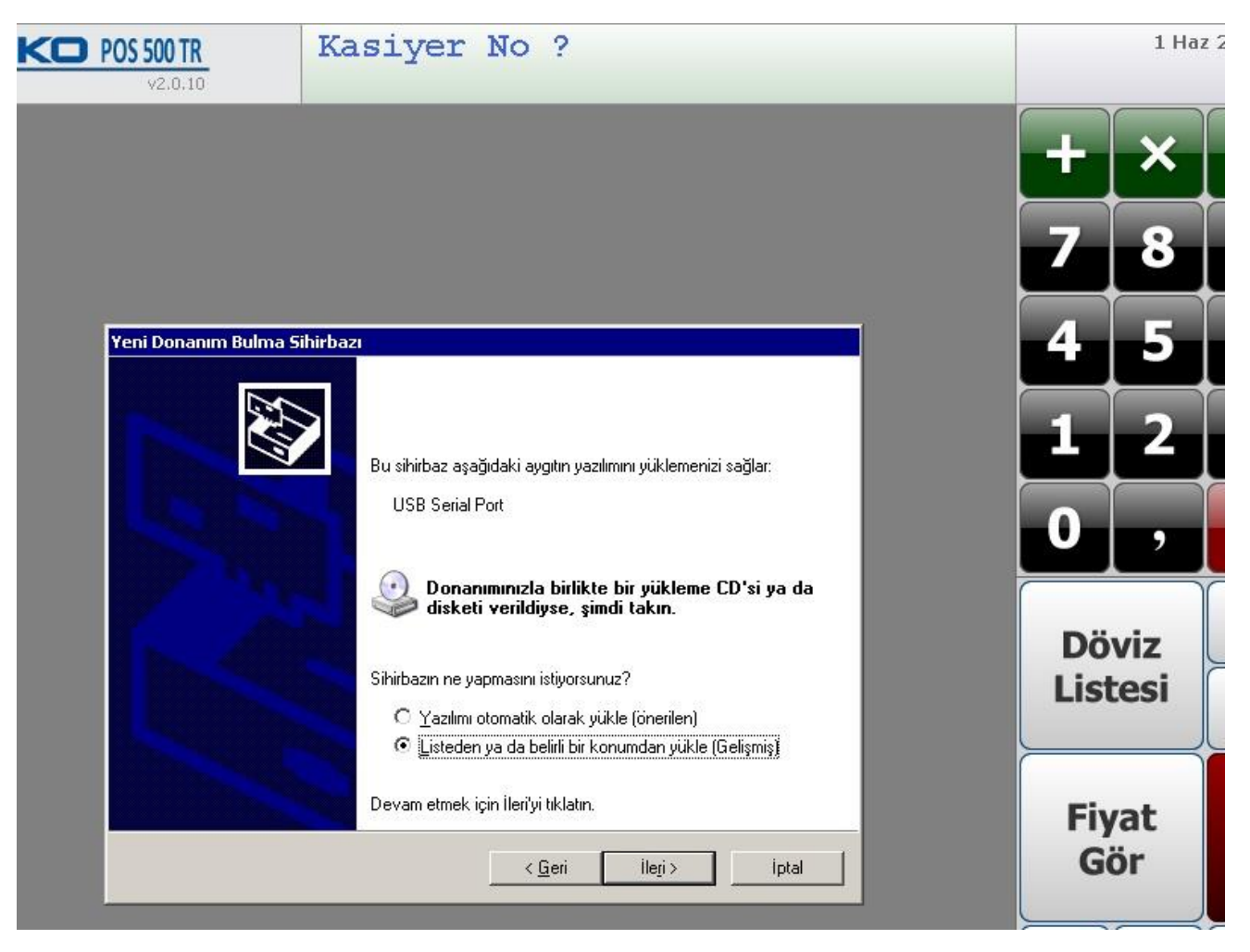

10. Ekrana aşağıdaki form geldiğinde doğru sürücü diski seçili olduğundan sadece "İleri" düğmesine basın.

| V2.0.10 Kasiyer No ?                                                                                                    | 1 Haz            |
|----------------------------------------------------------------------------------------------------|------------------|
|                                                                                                    | + ×              |
| Yeni Donanım Bulma Sihirbazı                                                                                                    | 78               |
| Arama ve yükleme seçeneklerini belirleyin.                                                                                                    | 4 5              |
| Bu konumlarda en iyi sürücüyü ara.<br>Yerel yolu ve çıkarılabilir ortamı içeren varsayılan aramayı daraltmak/genişletmek için onay<br>kutularını kullanın. Bulunan en iyi sürücü yüklenir.                | 12               |
| <ul> <li>☐ Çıkarılabilir ortamda ara (disket, CD-R<u>D</u>M)</li> <li>☑ Arama şu <u>konumu da içersin:</u></li> <li>☐ D:\</li> </ul>                                                                      | 0,               |
| C Arama. Yüklenecek sürücüyü ben seçeceğim.<br>Bir listeden aygıt sürücüsü seçmek için bu seçeneği işaretleyin. Windows, seçtiğiniz öğenin<br>donanımınıza en uygun sürücü olduğunun güvencesini veremez. | Döviz<br>Listesi |
| <u>Ci</u> eri İle <u>r</u> i> İptal                                                                                                    | Fiyat<br>Gör     |

## 11. Sürücü dosyaları sisteme kopyalanır.

| V2.0.10                                      | Kasiyer No ?                           | 1 Haz 2          |
|----------------------------------------------|----------------------------------------|------------------|
|                                              |                                        | + ×              |
|                                              |                                        | 78               |
| Yeni Donanım Bulma 9<br>Sihirbaz yazılımı yi | ihirbazı<br>iklerken bekleyin          | 45               |
|                                              |                                        | 12               |
| JUSB S                                       | rrial Port                             | 0,               |
| ftc<br>C^1                                   | serco. dll<br>Windows\system32 öğesine | Döviz<br>Listesi |
|                                              | <u> </u>                               | Fiyat<br>Gör     |

12. İkinci sürücünün yüklenmesi tamamlanır.

| <b>POS 500 TR</b><br>v2.0.10 | Kasiyer No ?                                                                                               |           | 1 Haz         |
|------------------------------|----------------------------------------------------------------------------------------------------|-----------|---------------|
|                              |                                                                                                    | +         | ×             |
|                              |                                                                                                    | 7         | 8             |
| Yeni Donanım Bulma 5         | ihirbazı                                                                                                   | 4         | 5             |
|                              | Yeni Donanim Bulma Sihirbazi<br>Tamamlaniyor<br>Sihirbaz aşağıdaki aygıtın yazılımını yüklemeyi tamamladı: | 1         | 2             |
| 100                          | USB Serial Port                                                                                            | 0         | ,             |
|                              | çalışmaz.                                                                                                  | Dà<br>Lis | oviz<br>stesi |
|                              | Sihirbazı kapatmak için Son'u tıklatın.                                                                    | Fi        | yat<br>iör    |

13. Cihaz yüklemelerin geçerli olması için yeniden başlatılmalıdır. Aşağıdaki ekranda "Evet" düğmesine basın.

| <b>POS 500 TR</b><br>v2.0.10 | Kasiyer                                                                                     | No                                  | ?                                                                                                    |                                                    |                   |           | 1 Haz 2     |
|------------------------------|---------------------------------------------------------------------------------------------|-------------------------------------|----------------------------------------------------------------------------------------------------|----------------------------------------------------|-------------------|-----------|-------------|
|                              |                                                                                             |                                     |                                                                                                    |                                                    |                   | ┢         | ×           |
|                              |                                                                                             |                                     |                                                                                                    |                                                    |                   | 7         | 8           |
|                              |                                                                                             |                                     |                                                                                                    |                                                    |                   | 4         | 5           |
|                              |                                                                                             |                                     |                                                                                                    |                                                    |                   | 1         | 2           |
| Sistem Ayarla                | arı Değişimi                                                                                |                                     |                                                                                                    |                                                    |                   |           | ,           |
| ywir<br>ger<br>Bilg          | ıdows yeni aygıtları yüklen<br>ektiriyor.Yeni ayarların etl<br>isayarınızı şimdi yeniden b. | neyi tama<br>kin olması<br>aşlatmak | amladı. Aygıtınızı destekley<br>ı için bilgisayarınızı yeniden<br>istiyor musunuz?<br><u>Evet H</u> ayır | en yazılım bilgisayarın yenide<br>başlatmalısınız. | en başlatılmasını | Döv       | viz<br>:esi |
|                              |                                                                                             |                                     |                                                                                                    |                                                    |                   | Fiy<br>Gà | at<br>ör    |

14. Yeni eklenen seri port sistemde COM7 olarak görünecektir. Bu nedenle 500TR açıldığında Servis menüsüne girip "Mali Yazıcı Seri Port Ayarı" seçeneğinden Mali yazıcı seri port numarasını 7 olarak değiştirip programı yeniden başlatın.